# MANUAL DE USUARIO PARA CONCESIONARIOS

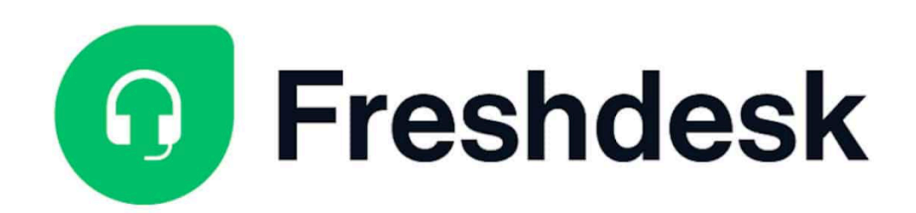

## MOTORK

| Configurar una cuenta en Freshdesk                                                                                                    | 2 |
|----------------------------------------------------------------------------------------------------|---|
| Contacte a su asesor de MotorK                                                                                                    | 4 |
| ¿Cuándo contactar a atención al cliente?                                                                                                | 4 |
| Después de iniciar sesión en Freshdesk, podrá enviar una solicitud al equipo de soporte. A<br>continuación le mostraremos cómo hacerlo. | 4 |
| Cómo enviar una solicitud a soporte                                                                                                    | 5 |
| Comprobar el estado del ticket                                                                                                    | 6 |
| ¿Cómo responder a un ticket?                                                                                                    | 7 |
| Reabrir un ticket cerrado                                                                                                    | 7 |

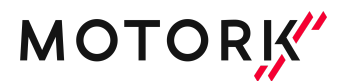

### Configurar una cuenta en Freshdesk

Ir a https://motork.freshdesk.com/es/support/login

Para el primer inicio de sesión haga clic en "Regístrese con nosotros".

| Es su primera ve   | z como usuario/a? Regístrese con nosotros |
|--------------------|-------------------------------------------|
| Su dirección de co | orreo electrónico *                       |
| Su dirección de    | e correo electrónico                      |
| Contraseña *       |                                           |
| Contraseña         |                                           |
| Recordarme e       | n este ordenador<br>Iniciar sesión        |
|                    | o iniciar sesión usando                   |
| C                  | Continuar con Google                      |
|                    | f Continuar con Facebook                  |
|                    |                                           |

Ingrese su nombre, dirección de correo electrónico y haga clic en "Registrarse".

| Registrese en el portal de soporte<br>¿Ya es usuario/a? Iniciar sesión |                                    |  |
|------------------------------------------------------------------------|------------------------------------|--|
| Nombre completo *                                                      |                                    |  |
| Correo *                                                               |                                    |  |
| No soy un robot                                                        | reCAPTCHA<br>Privacidad - Términos |  |
|                                                                        | Registrarse                        |  |

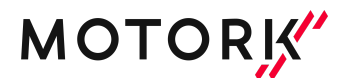

#### Primeros pasos en Freshdesk

#### Tras registrarse usted podrá:

- Enviar una solicitud a soporte.
- Buscar en guías y tutoriales.
- Acceder al área dedicada de manuales de productos específicos.
- Acceder al contenido destacado.

#### En Freshdesk usted podrá:

- Buscar por palabra clave en la barra de búsqueda; esto le sugerirá todos los artículos relacionados con su palabra clave.

| ļ                     | MotorK Support        | Inicio | Base de conocimie | ntos T | ickets                                 | Enviar un ticket                  | S Spanish -       |  |
|-----------------------|-----------------------|--------|-------------------|--------|----------------------------------------|-----------------------------------|-------------------|--|
| Ŀ                     | nicio                 |        |                   | арр    |                                        |                                   | Q                 |  |
| Dese de conscimientos | Pasa da conocimientos |        |                   | Todo   | Artículos                              | Tickets                           |                   |  |
| Base de conocimientos |                       |        |                   | Artíc  | <b>:ulos</b><br>kSparK <mark>Al</mark> | <mark>PP:</mark> Manual de usuari | Ver todo (1)<br>o |  |
| ſ                     | 😂 StockSparK (1)      |        |                   |        |                                        |                                   |                   |  |
|                       | StockSparK APP (1)    |        |                   |        |                                        |                                   |                   |  |
|                       |                       |        |                   |        |                                        |                                   |                   |  |

- Explore recursos por área temática; al hacer clic en un producto, puede acceder a todos los tutoriales y guías.
- Aprender a usar los productos MotorK le brinda una ventaja competitiva sobre sus competidores: personalice el área de promociones de su sitio web WebSparK con las últimas promociones del OEM o administre su stock publicándolo en portales a través de StockSpark o incluso haga cotizaciones directamente desde LeadSparK.

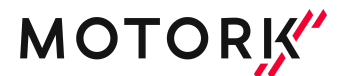

Para guiarse en el uso de los productos tendrá dos profesionales totalmente dedicados a usted: la persona de contacto de MotorK y la atención al cliente.

### Contacte a su asesor de MotorK

Junto con el dealer coach que conociste durante la fase de ventas, justo antes de que tu plataforma estuviera online, se le asignará una vez sea cliente, a una persona de contacto que seguirá de cerca su estrategia digital.

Aquí hay una lista de ejemplos para los cuales puede consultar a sus asesores (Success Manager o Dealer Coach):

- Lanzar una campaña de Marketing.
- Pedir personalización de la página.
- Añadir logos al configurador.
- Añadir una sección LCV en la página.
- Crear una nueva web (Venta, alquiler, servicio o e-commerce).
- Insertar nuevas reglas de publicación.
- Solicitar formación personalizada sobre cómo usar los productos.

Puede ponerse en contacto con su asesor (Success Manager o Dealer Coach) utilizando sus datos de contacto directo.

### ¿Cuándo contactar a atención al cliente?

Después de iniciar sesión en Freshdesk, podrá enviar una solicitud al equipo de soporte. A continuación le mostraremos cómo hacerlo.

#### Puede contactar con atención al cliente en los siguientes casos:

- Reportar el mal funcionamiento de un producto.
- Reportar un mal funcionamiento en la publicación del vehículo en los portales.
- Solicitar soporte para el uso de una función o característica específica, después de buscar
- una guía o tutorial en el área dedicada.

#### Disponibilidad del horario de soporte

El soporte de MotorK está disponible de lunes a jueves de 9-13 / 14-18 y viernes de 8/15. En caso de que no pueda enviar una solicitud de FreshDesk, puede enviar un correo electrónico a:

support.es@motork.io

### Cómo enviar una solicitud a soporte

- Vaya a https://motork.freshdesk.com/es/support/login y registrese con sus credenciales.
- Haz clic en "Enviar un ticket".

| MotorK Support   | Inicio Base de conocimientos Tickets Enviar un ticket S Spanish - |
|------------------|-------------------------------------------------------------------|
| Inicio           | Introduzca aquí su término de búsqueda Q                          |
| Enviar un ticket |                                                                   |
| Solicitante *    |                                                                   |

- Rellene todos los campos del formulario. Haz clic en **"Enviar"** cuando haya completado la petición.

| ( Motorit Support                                           | Inicio | Base de conocimientos | Tickets   |
|-------------------------------------------------------------|--------|-----------------------|-----------|
| <u>cio</u> 👂 Enviar un ticket                               |        | Intro                 | duzca aqu |
| Añadir CC                                                   |        |                       |           |
| Asunto *                                                    |        |                       |           |
|                                                             |        |                       |           |
| Descripción *                                               |        |                       |           |
| B i U ↔ i≡ ≔ A, 🖋 ⇔ ⊑ À ↔                                   |        |                       |           |
| Type something                                              |        |                       |           |
| Gravedad *                                                  |        |                       |           |
|                                                             |        | •                     |           |
| Seleccione                                                  |        |                       |           |
| Seleccione Elige un producto *                              |        |                       |           |
| Seleccione Elige un producto * Seleccione                   |        | •                     |           |
| Seleccione Elige un producto * Seleccione @ Archivo adjunto |        | •                     |           |

Se le sugerirá guías y tutoriales cuando complete el Asunto del ticket.

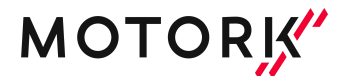

#### Antes de abrir el ticket, se recomienda consultarlos.

Al consultar la guía sugerida, podrá resolver su solicitud de inmediato, sin esperar comentarios de los operadores.

|                                              | into ocurra aqui su terrinto de busqueda                    |
|----------------------------------------------|-------------------------------------------------------------|
| Solicitante *                                | Artículos relacionados<br>StockSpark APP: Manual de usuario |
| Añadir CC<br>Asunto *<br>app                 |                                                             |
| Descripción*<br>B i U ⊕ i≡ i≡ A, I G⊃ ⊑ X <> |                                                             |
| Type something                               |                                                             |
| Gravedad * Seleccione                        |                                                             |

### Comprobar el estado del ticket

Vaya a <u>https://motork.freshdesk.com/es/support/login</u> e inicie sesión con las credenciales que le dieron durante el proceso de registro. Haga clic en la flecha que aparece a la derecha de su nombre de usuario y haga clic en **"Tickets"**, será redireccionado a la sección dónde se encuentran todos los tickets "abiertos".

| K MotorK Support | Inicio Base de conocimientos Tickets Enviar un ticket S Spanish - |
|------------------|-------------------------------------------------------------------|
| Inicio           | Busque sus tickets aquí                                           |
| Tickets          |                                                                   |
|                  |                                                                   |

### ¿Cómo responder a un ticket?

En la sección **"Tickets"** haga clic en el título del ticket que desea comentar, haga clic en **"Responder"**, escriba la respuesta y haga clic en **"Responder"**.

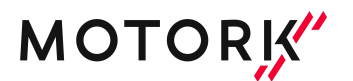

### Reabrir un ticket cerrado

En la sección **"Tickets"** haga clic en el título del ticket que desea comentar, haga clic en **"Responder"**, escriba la respuesta y haga clic en **"Responder"**.